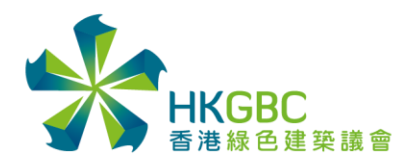

# 粤港澳大灣區建築物智能節能大賽

# 網站使用說明書

• 網站的右上方可選擇繁體/簡體顯示。

| <sup>粵港澳大灣區</sup><br>建築物 | 會能 | 節戧   | 大  | 賽    |      |      | 1 繁體   简体 |
|--------------------------|----|------|----|------|------|------|-----------|
|                          | 首頁 | 比賽詳情 | 獎項 | 常見問題 | 有用資料 | 參加比賽 |           |
|                          |    |      |    |      |      |      |           |

• 参加比賽頁面將於 2025 年 4 月 1 日起開始顯示。

| <sup>粵港澳大灣區</sup><br>建築物 | 會能 | 節創   | 大  | 賽    |      |      | ↑ 繁體 简体 |
|--------------------------|----|------|----|------|------|------|---------|
|                          | 首頁 | 比賽詳情 | 獎項 | 常見問題 | 有用資料 | 參加比賽 |         |

### 建立帳戶

- 1. 參賽機構可於參加比賽頁面,點擊建立帳戶。
  - 所有參賽機構均須建立帳戶。
  - 每個帳戶可提交一份報名表格,每份報名表格以一幢建築物為單位。
  - 若為多幢建築物提交報名表格,請使用不同的電郵地址建立額外的帳戶。

| <sup>粵港澳大灣區</sup> 建築物智能節能大賽 |       |      |    |      |      |      |  |  |  |  |
|-----------------------------|-------|------|----|------|------|------|--|--|--|--|
|                             | 首頁    | 比賽詳情 | 獎項 | 常見問題 | 有用資料 | 參加比賽 |  |  |  |  |
| 登入帳戶                        |       |      |    |      |      |      |  |  |  |  |
| 電郵地址                        |       |      |    |      |      |      |  |  |  |  |
| 密碼                          |       |      |    |      |      |      |  |  |  |  |
| 驗證碼                         | FRS86 | 5    |    |      |      |      |  |  |  |  |
|                             | 登入    |      |    |      |      |      |  |  |  |  |
| (                           | 忘記密碼  | 建立帳戶 |    |      |      |      |  |  |  |  |

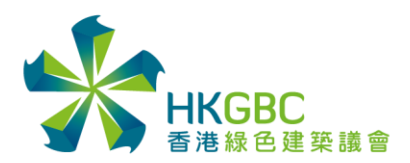

2. 在建立帳戶頁面輸入所需資料,點擊提交。

| 參賽機構聯絡人姓名* |                                            |
|------------|--------------------------------------------|
| 參賽機構聯絡人電話* | 請選擇▼                                       |
| 參賽機構聯絡人電郵* |                                            |
| 參賽建築物資料    |                                            |
| 參賽建築物名稱*   |                                            |
| 參賽建築物地址*   |                                            |
|            |                                            |
| 參賽建築物地區*   | 請選擇▼                                       |
| 驗證碼 *      | 6APYP                                      |
|            | 我已閱讀並同意粵港澳大灣區建築物智能節能大賽的《私隱政策》及《收集個人資料聲明》。* |
|            | □ 我不希望接收日後任何來自於香港綠色建築議會的市場推廣資訊。<br>提交      |

- 3. 系統將發送登入資訊包括「登入密碼」及「參賽編號」到所登記的電郵地址。
  - 發送人: <u>iesc@hkgbc.org.hk</u>
  - 標題:粤港澳大灣區建築物智能節能大賽-登入資訊
  - 若未能收取登入資訊,請電郵至 iesc@hkgbc.org.hk 與主辦單位聯繫。

## 登入系統

1. 参加比賽頁面輸入電郵地址、密碼和驗證碼後,點擊登入。

|      | ī   | 首頁    | 比賽詳情 | 獎項 | 常見問題 | 有用資料 | 參加比賽 |
|------|-----|-------|------|----|------|------|------|
| 登入帳戶 |     |       |      |    |      |      |      |
| 電郵地址 |     |       |      |    |      |      |      |
| 密碼   |     |       |      |    |      |      |      |
| 驗證碼  | ER: | S 8 6 | 5    |    |      |      |      |

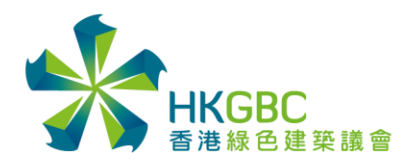

#### 提交報名表格

1. 登入系統後,點擊提交報名表格。

| <sup>粵港澳大灣區</sup><br>建築物智能節能大賽                                                         |        |      |    |      |      |      |  |  |  |
|----------------------------------------------------------------------------------------|--------|------|----|------|------|------|--|--|--|
|                                                                                        | 首頁     | 比賽詳情 | 獎項 | 常見問題 | 有用資料 | 參加比賽 |  |  |  |
| <ul> <li>帳號主頁</li> <li>・提交報名表析</li> <li>・編輯帳戶資言</li> <li>・更改密碼</li> <li>・登出</li> </ul> | 各<br>刊 |      |    |      |      |      |  |  |  |

- 2. 請依照指示填寫報名表格。
  - 參賽個案需要應用創新智能科技以及有最少6個月的相關數據支持。
  - 所有提交的參賽資料,可以部分輸入英文,但應以中文為主。

|                                                                                                    | 首頁                                                                                                    | 比賽詳情                                                                                                    | 獎項                                                                                                    | 常見問題                                                           | 有用資料                      | 參加比賽                                  |                     |     |
|----------------------------------------------------------------------------------------------------|----------------------------------------------------------------------------------------------------|----------------------------------------------------------------------------------------------------|----------------------------------------------------------------------------------------------------|----------------------------------------------------------------|---------------------------|---------------------------------------|---------------------|-----|
| 帳號主頁 ▶ 提交報名表格                                                                                                    |                                                                                                    |                                                                                                    |                                                                                                    |                                                                |                           |                                       |                     |     |
| 粤港澳大灣區建築物智能節能;<br>築物的能源效益,響應國家實現                                                                                                    | 大賽目標<br>見碳中和1                                                                                                    | 為鼓勵業界採<br>目標。比賽詳                                                                                                    | 用創新智<br>情如下                                                                                                    | 智能科技來進<br>:                                                    | 行重新校驗                     | (再調適)及節能改變                            | 5,提高粤港澳大灣區 <b>B</b> | 玩有建 |
| <ul> <li>目標建築物:所有於截止</li> <li>参賽對象:業主、物業管</li> <li>參賽方法:建立帳戶提交</li> <li>每個帳戶可提交一份報名</li> <li>參賽個案需要應用創新智</li> <li>所有提交的參賽資料,可</li> <li>提交報名表格後不得更換</li> <li>建議參賽機構儘早提交報</li> <li>比賽級兩個階段,第一階</li> </ul> | 報<br>田<br>田 | 前<br>昭<br>前<br>昭<br>務<br>格<br>名<br>最<br>少<br>の<br>個<br>應<br>婚<br>名<br>最<br>少<br>の<br>個<br>處<br>一<br>新<br>格<br>名<br>最<br>少<br>、<br>の<br>報<br>名<br>最<br>少<br>、<br>の<br>報<br>名<br>最<br>少<br>、<br>の<br>都<br>名<br>最<br>少<br>、<br>の<br>、<br>、<br>都<br>名<br>最<br>少<br>、<br>の<br>、<br>、<br>書<br>、<br>の<br>、<br>の<br>、<br>の<br>、<br>の<br>、<br>の<br>、<br>の<br>、<br>の<br>、<br>の<br>、<br>の<br>、<br>の<br>、<br>の<br>の<br>、<br>の<br>、<br>の<br>の<br>の<br>、<br>、<br>の<br>の<br>の<br>の<br>、<br>、<br>の<br>の<br>の<br>の<br>、<br>の<br>の<br>の<br>の<br>、<br>の<br>の<br>の<br>の<br>の<br>、<br>の<br>の<br>の<br>の<br>の<br>の<br>の<br>の<br>の<br>の<br>の<br>の<br>の | 「校驗()<br>「可參養<br>」<br>「月」<br>「」<br>「一<br>」<br>「<br>一<br>的<br>中<br>文<br>。<br>一<br>。<br>一<br>。<br>一<br>。<br>一<br>。<br>一<br>。<br>一<br>。<br>一<br>。<br>一<br>。<br>一<br>。 | 再調適)和/5<br>。如參賽團隊<br>築物為單位。<br>劇數據支持。<br>為主。<br>政延誤。<br>篩選,入團者 | 成節能改造的<br>並非建築物:<br>將交由評審 | 粵港澳大灣區建築物<br>業主方,參賽前需獲4<br>團根據評審準則進行? | 。<br>导建築物業主方同意。<br> |     |
| 參賽編號                                                                                                    |                                                                                                    |                                                                                                    |                                                                                                    |                                                                |                           |                                       |                     |     |
| 參賽建築物背景*                                                                                                    | 上限200字                                                                                                    | :0個字                                                                                                    |                                                                                                    |                                                                |                           |                                       |                     |     |
|                                                                                                    |                                                                                                    |                                                                                                    |                                                                                                    |                                                                |                           |                                       |                     | 4   |

- 3. 填寫報名表格後,點擊提交前預覽。檢查內容後,點擊確認提交。
  - 提交報名表格後不得更換或更改資料。
  - 建議參賽機構儘早提交報名表格,避免因網路繁忙而導致延誤。
  - 若尚未完成,請點擊儲存數據,以儲存進度。
- 4. 提交報名表格後,系統將發送確認電郵至所登記的電郵地址。
  - 發送人:<u>iesc@hkgbc.org.hk</u>
  - 標題: 粵港澳大灣區建築物智能節能大賽 確認提交報名表格
  - 若未能收取確認電郵,請電郵至 iesc@hkgbc.org.hk 與主辦單位聯繫。

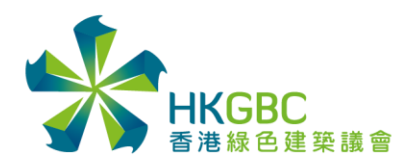

## 編輯帳戶資訊

1. 登入系統後,點擊編輯帳戶資訊。

|   |                                                      | 首頁 | 比賽詳情 | 獎項 | 常見問題 | 有用資料 | 參加比賽 |
|---|------------------------------------------------------|----|------|----|------|------|------|
| ¢ | <b>長號主頁</b>                                          | 2  |      |    |      |      |      |
|   | <ul> <li>編輯帳戶資訊</li> <li>更內密碼</li> <li>登出</li> </ul> |    |      |    |      |      |      |

- 2. 更改資訊後,點擊提交。
  - 若需更改電郵地址,請將參賽編號及新電郵地址發送至 <u>iesc@hkgbc.org.hk</u>與主辦 單位聯繫。

| 參賽建築物地區 * | 請選擇▼                          |
|-----------|-------------------------------|
|           | 我不希望接收日後任何來自於香港綠色建築議會的市場推廣資訊。 |
|           | 提交                            |

#### 更改密碼

1. 登入系統後,點擊更改密碼。

|                                                                              | 首頁     | 比賽詳情 | 獎項 | 常見問題 | 有用資料 | 參加比賽 |
|------------------------------------------------------------------------------|--------|------|----|------|------|------|
| <ul> <li>帳號主頁</li> <li>● 提交報名表格</li> <li>● 编輯帳戶資訊</li> <li>● 更改密碼</li> </ul> | î<br>L |      |    |      |      |      |
| • 登出                                                                         | l      |      |    |      |      |      |

2. 填寫及確認新密碼後,點擊提交。

| 帳號主頁 ▶  | 更改您的密碼                               |
|---------|--------------------------------------|
| 注意:密碼長度 | 宦必須至少8個字符,其中至少包含1個大寫字母、1個小寫字母和1個特殊字符 |
| 新密碼     |                                      |
| 確認新密碼   |                                      |
|         | 提交                                   |

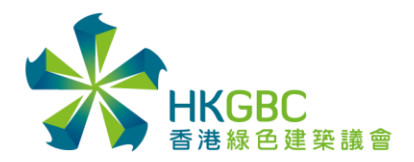

Hong Kong Green Building Council Limited 香港綠色建築議會有限公司 1/F Jockey Club Environmental Building 77 Tat Chee Avenue, Kowloon Tong, Hong Kong 香港九龍塘達之路77號賽馬會還保樓一樓 Tel +852 3994 8888 Fax +852 3994 8899 www.hkgbc.org.hk

### 忘記密碼

1. 在参加比賽頁面,點擊忘記密碼。

| <sup>粵港澳大灣區</sup><br>建築物智能節能大賽 |      |      |    |      |      |      |  |  |  |  |
|--------------------------------|------|------|----|------|------|------|--|--|--|--|
|                                | 首頁   | 比賽詳情 | 獎項 | 常見問題 | 有用資料 | 參加比賽 |  |  |  |  |
| 登入帳戶                           |      |      |    |      |      |      |  |  |  |  |
| 電郵地址                           |      |      |    |      |      |      |  |  |  |  |
| 密碼                             |      |      |    |      |      |      |  |  |  |  |
| 驗證碼                            | AUCU | G    |    |      |      |      |  |  |  |  |
|                                | 登入   |      |    |      |      |      |  |  |  |  |
|                                | 忘記密碼 | 建立帳戶 |    |      |      |      |  |  |  |  |

2. 輸入電郵地址和驗證碼後,點擊重設密碼。

| 忘記密碼 |       |
|------|-------|
| 電郵地址 |       |
| 驗證碼  |       |
|      | Y5P4M |
|      | 重設密碼  |

- 3. 提交後,系統將發送重設密碼電郵到所登記的電郵地址。請依照指示重設密碼。
  - 發送人:<u>iesc@hkgbc.org.hk</u>
  - 標題:粵港澳大灣區建築物智能節能大賽 重設密碼
  - 若未能收取重設密碼電郵,請電郵至 iesc@hkgbc.org.hk 與主辦單位聯繫。